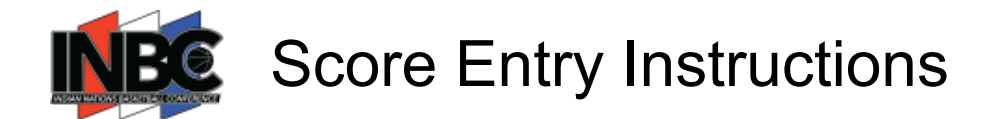

## INBC Exposure Basketball Score Entry

NOTE: This can be done from a desk top or mobile device

LOG IN to Exposure Basketball using the Username and Password provided for your club's Score Keeper Account

> Access your Username and Password from the Welcome email sent by noreply@exposureevents.com (example email below)

| Welcome INBC INFO!                                                                                                    |                                                                                                    |            |              |                       |
|----------------------------------------------------------------------------------------------------|----------------------------------------------------------------------------------------------------|------------|--------------|-----------------------|
| EB Exposure Basketball Events <noreply@exposureevents.com></noreply@exposureevents.com>                                                              |                                                                                                    | ← Reply    | ≪∋ Reply All | $\rightarrow$ Forward |
|                                                                                                    |                                                                                                    |            |              | Wed 11/29/2023        |
| (i) This message was sent with High importance.<br>If there are problems with how this message is displayed, click here to view it in a web browser. |                                                                                                    |            |              |                       |
|                                                                                                    | exposurebasketball                                                                                                    |            |              |                       |
|                                                                                                    | Welcome INBC INFO!                                                                                                    |            |              |                       |
|                                                                                                    | Welcome to Exposure Basketball Events!                                                                                                    |            |              |                       |
|                                                                                                    | An account has been created on Exposure Basketball Events from Natalie<br>Hernandez. You can login with the credentials below.<br>• Username: info@youthfootball.com<br>• Password: TEST1234 |            |              |                       |
|                                                                                                    |                                                                                                    |            |              |                       |
|                                                                                                    | OLogin                                                                                                    |            |              |                       |
|                                                                                                    | Enjoy the platform and if you have any questions please visit or<br>us page.                                                                                                    | ar contact |              |                       |

## LINK: https://basketball.exposureevents.com/login

- Canding Page will be DASHBOARD
  - SELECT EVENT from the Drop Down Menu
    - 🏀 23-24 INBC Schedule (December 2 March 2 2024)
  - SELECT DATE you would like to enter scores for
  - SELECT VENUE you would like to enter scores for
  - NOTE: All three of the above SELECTIONS must be made in order for game selections to populate
- SELECT UPDATE for the game you want to enter the score for
  - **ENTER** Each Team's score
    - 6 Use the **WON BY** option if the game is a Forfeit
    - 6 Use the **NOTES** option if the game is won in Overtime
- DO NOT use the COMMUNICATION feature please
- SELECT SAVE
- Repeat the process for each additional game requiring a score entry